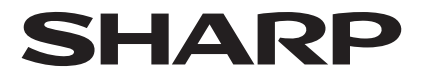

POS TERMINAL KASSENTERMINAL TERMINAL DE POINT DE VENTE TERMINAL POS

> MODEL MODELL MODELE MODELO

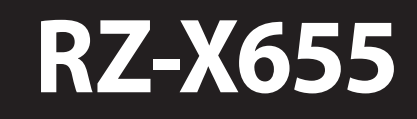

# HARDWARE OPERATION MANUAL TECHNISCHE BEDIENUNGSANLEITUNG

MANUEL D'UTILISATION MANUAL TECNICO

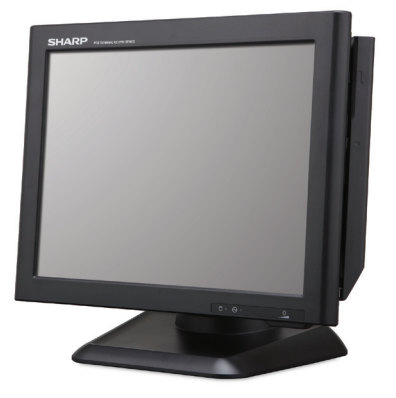

# INTRODUCTION

Thank you very much for the purchase of a SHARP POS Terminal.

Please read this manual carefully before operating your POS Terminal.

Please keep this manual for future reference.

# IMPORTANT

- Install this terminal in a location that is not subjected to direct radiation, unusual temperature changes, and high humidity or exposure to water or other liquids.
   Installation in such locations could cause damage to the cabinet and the electronic components.
- Do not drop this terminal nor subject it to any strong shock. This may cause damage to the terminal and the hard disk mounted in it.
- Do not apply excessive pressure to the display. Do not use a sharp-pointed object on the display. This may cause damage to the LCD display.
- The socket-outlet shall be installed near the equipment and shall be easily accessible. For a complete electrical disconnection, remove the AC plug from the wall outlet.
- The terminal plugs into any standard wall outlet (official / nominal voltage). Other electrical devices on the same electrical circuit could cause the terminal to malfunction.
- Slots and openings in the cabinet and the back have been provided for ventilation. To ensure the reliable operation of your system and protect it from overheating, these openings must not be blocked or covered.
- Please observe the following when an optional drawer is used. The drawer units should be securely fitted to the supporting platform to avoid instability when the drawers are open.

• Please shut down the terminal and disconnect it from the AC supply before connecting or disconnecting external devices to the COM ports.

#### Note:

• Default voltage at Pin 9 of COM2 / COM3 is 5V.

|                                                                                                    | IMPORTA                                                | NT                                        |
|----------------------------------------------------------------------------------------------------|--------------------------------------------------------|-------------------------------------------|
| The wires in this mains lead are coloured in accordance with the following code:                                                                                                    |                                                        |                                           |
|                                                                                                    | GREEN-AND-YELLOW                                       | V: Earth                                  |
|                                                                                                    | BLUE:                                                  | Neutral                                   |
|                                                                                                    | BROWN:                                                 | Live                                      |
| As the colours of the wires in the mains lead of this apparatus may not correspond with the coloured markings identifying the terminals in your plug, proceed as follows.                                    |                                                        |                                           |
| The wire which is coloured <b>GREEN-AND-YELLOW</b> must be connected to the terminal in the plug which is marked by the letter <b>E</b> or by the safety earth symbol or coloured green or green-and-yellow. |                                                        |                                           |
| The wire which is<br>with the letter <b>N</b> (                                                                                                    | coloured <b>BLUE</b> must be connector coloured black. | cted to the terminal which is marked      |
| The wire which is<br>with the letter <b>L</b> c                                                                                                    | coloured <b>BROWN</b> must be com<br>or coloured red.  | nected to the terminal which is marked    |
| Ensure that your of qualified electrici                                                                                                    | equipment is connected correct<br>an.                  | tly -  if you are in any doubt, consult a |
| WARNING: THIS                                                                                                    | APPARATUS MUST BE EARTHE                               | ED."                                      |
| Noise level: 3                                                                                                    | 7,3 dB(A) Measured acc                                 | cording to EN ISO 7779:2001               |

# TABLE OF CONTENTS

| SYSTEM OVERVIEW            | 4 |
|----------------------------|---|
| DISPLAY                    | 7 |
| BEFORE CALLING FOR SERVICE | 8 |
| LIST OF OPTIONS            | 8 |
| SPECIFICATIONS             | 9 |

## Copyright

- The copyright of this manual belongs to SHARP Corporation.
- This manual may not be reproduced in whole or in part without the prior explicit permission of SHARP Corporation.

## Trademarks

- Intel is the registered trademark of Intel Corporation.
- Microsoft and Windows are registered trademarks of Microsoft Corporation.
- All other trademarks are the property of the respective company.

# SYSTEM OVERVIEW

# **Front view**

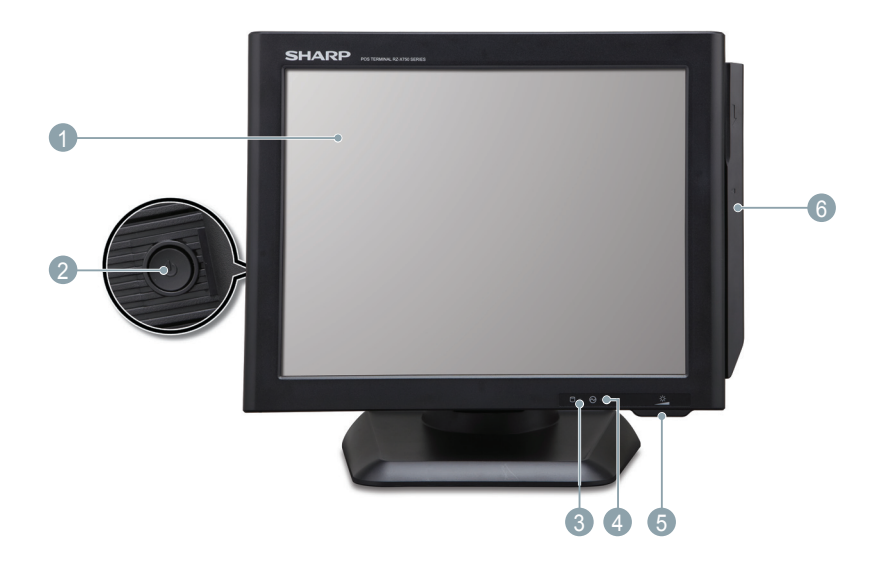

### Operation Display (Touch Panel)

15 inch TFT-LCD screen with touch sensitive screen. Displays the operational status of the system and the system can be operated by touch screen.

#### 2 Power Button

After the terminal has been connected to the AC power supply push the power button to turn on the terminal.

### 3 HDD Indicator

LED lights up when the hard disk drive is reading data from or writing data to the drive.

### 4 Power Indicator

LED lights up when the system is on.

# **6** LCD Brightness Control

For adjustment of the screens brightness. (increase / decrease)

### 6 Magnetic Strip Reader (optional)

For reading magnetic stripe cards.

# **Rear/IO Ports view**

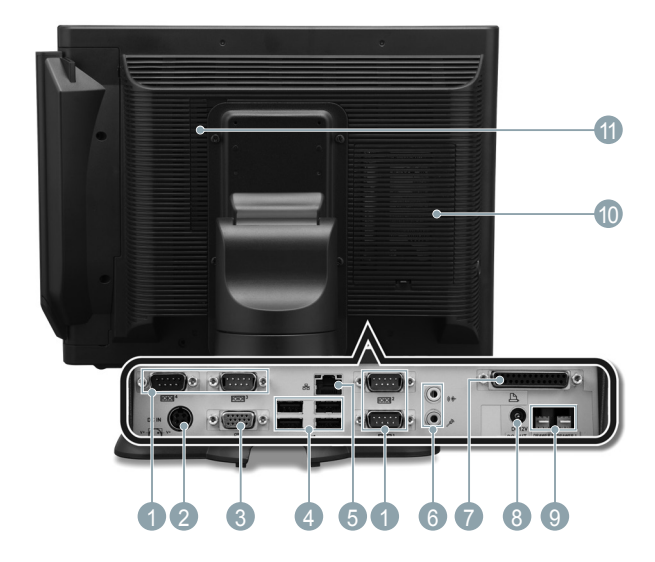

#### **1** Serial Port 1, 2, 3, 4

Connects serial devices such as a customer display, a barcode scanner, or a receipt printer that uses a serial interface.

#### Note:

• Default voltage at Pin 9 of COM2 / COM3 is 5V. For further information, please contact your authorized SHARP dealer.

#### OC Inlet Jack(AC/DC adaptor)

To supply power to the system, please connect here the supplied AC/DC power adaptor (12V/7.0A).

### **3 VGA Connector**

Connects VGA signal cable from monitor (2nd monitor).

# 4 USB Connectors

You can connect peripherals such as scanners, printers and keyboard to the USB (Universal Serial Bus) connectors. USB peripherals are hot swappable enabling plug and play for your peripherals.

### (5) LAN Connector (RJ 45)

Connects the RJ-45 cable for 10/100/1000 Base Ethernet connection to this port.

## 6 Audio Jack

An external amplified speaker may be connected to the jack for listening to sounds.

### Parallel Port

Connects parallel devices such as a printer to the parallel port.

### BC Outlet Jack(DC 12V)

Can be used as 12V DC power for second monitor (optional LCD customer display model RZ-X6DP2).

### ① Cash Drawer Ports(2\*3 pin Molex)

Optional Sharp cash drawers can be connected to the cash drawer port.

### 10 HDD Rear Cover

Remove the cover to install or replace the HDD. Consult your authorized SHARP dealer for further details.

### Memory Rear Cover

Remove the cover to replace the memory. Consult your authorized SHARP dealer for further details.

# DISPLAY

# **Display angle**

The display may be tilted for the best viewing angle. The angle can be adjusted within 140 degrees left/right and 45 degrees up/down as illustrated in the picture.

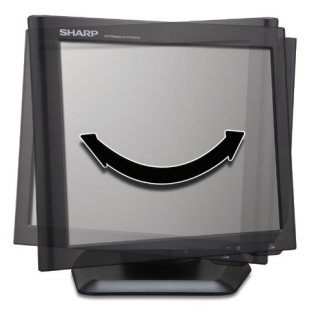

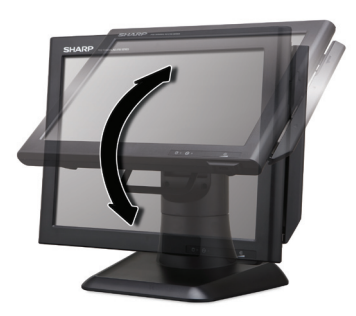

#### Caution:

- Do not pull the display beyond the maximum tilt angle nor apply excessive pressure to the display.
- Make sure to hold the body when pulling the display so that the terminal may not move.
- The LCD module built in this POS terminal is manufactured with highly precise technology, however bright pixels or blank pixels may appear. Also an irregular color and brightness may occur depending on the view angle. Please note that this type of phenomena is common for LCDs and may not be a malfunction.
- The backlight in the display is a consumable part.
- When the LCD display can no longer be adjusted and becomes darker, you should replace the LCD module. Consult your authorized SHARP dealer for further details.

# **BEFORE CALLING FOR SERVICE**

The condition shown in the below left-hand column does not necessarily indicate functional faults of the terminal. Please check the listed items at the right-hand column "Checking" before calling for service.

| Condition                       | Checking                                                                                                    |
|---------------------------------|----------------------------------------------------------------------------------------------------|
|                                 | <ul> <li>Is AC power available at the electrical outlet?</li> </ul>                                               |
|                                 | <ul> <li>Is the AC plug of the AC/DC adapter<br/>connected to the electrical outlet?</li> </ul>                   |
| The power indicator is not lit. | <ul> <li>Is the AC power cord disconnected or<br/>loosely connected to the AC/DC Adapter?</li> </ul>              |
|                                 | <ul> <li>Is the AC adapters DC power cable<br/>connected to the DC inlet Jack of the POS<br/>terminal?</li> </ul> |
|                                 | <ul> <li>Is the power switch of the terminal turned<br/>"ON"?</li> </ul>                                          |

# LIST OF OPTIONS

The following options are available for your POS terminal: Do not try to install options yourself.

For details, contact your authorized SHARP dealer.

- 1. Magnetic card reader model RZ-X6MR1
- 2. 2 line rear customer display model RZ-X6DP1
- 3. LCD customer display model RZ-X6DP2
- 4. Remote drawer models ER-03DW/04DW/05DW/03DWB4/05DWB5
- 5. The ER-48CC3 till is used for the ER-03DW/03DWB4
- 6. The ER-48CC2 till is used for the ER-04DW
- 7. The ER-58CC till is used for the ER-05DW/05DWB5

# SPECIFICATIONS

| Model               | RZ-X655                                                                                                    |  |
|---------------------|----------------------------------------------------------------------------------------------------|--|
| External Dimensions | 365(W) × 234(D) × 360(H) mm                                                                                                    |  |
| Weight              | - RZ-X655: 6.590 kg                                                                                                    |  |
| Power source        | Official / nominal voltage and frequency                                                                                                    |  |
| Power consumption   | Operating: less than 84W                                                                                                    |  |
| Working temperature | 5 to 35 °C                                                                                                    |  |
| CPU                 | Intel Atom D525 dual core @ 1.8GHz                                                                                                    |  |
| Hard Disk           | 320GB 2.5inch SATA version 2.0                                                                                                    |  |
| Memory              | SO-DIMM(204pin) DDR3 2GB up to 4GB                                                                                                    |  |
| Display             | Type: TFT Color LCD with backlight<br>Analog touch panel<br>Size: 381 mm (15inch) full screen<br>Resolution: 1024 × 768 dots<br>Control: XGA |  |
| AC / DC Adapter     | 84W(12V/7.0A)                                                                                                    |  |
| Accessories         | AC-Adaptor, AC Cable and Cable Cover                                                                                                    |  |

\* Specifications and appearance subject to change without notice for improvement.

# EINLEITUNG

Wir danken Ihnen, daß Sie sich für den Erwerb des Sharp Kassenterminals entschieden haben.

Bitte lesen Sie diese Bedienungsanleitung vor Inbetriebnahme des Kassenterminals sorgfältig durch.

Diese Bedienungsanleitung sollte sorgfältig aufbewahrt werden, damit sie in Zukunft jederzeit griffbereit ist.

# WICHTIG

• Als Aufstellplatz Ihres Kassenterminals sollte keine Stelle gewählt werden in der die Kasse, direkter Sonneneinstrahlung, ungewöhnlichen Temperaturschwankungen, hoher Luftfeuchtigkeit oder der Beeinflussung durch Wasser bzw. andere Flüssigkeiten, ausgesetzt wird.

Das Aufstellen des Kassenterminals an solchen Plätzen könnte zu Beschädigungen des Gehäuses oder der elektrischen Bauteile führen.

• Das Kassenterminal nicht fallen lassen, es keinen starken Erschütterungen aussetzen und nicht dagegen schlagen.

Dies kann das Kassenterminal und die eingebaute Festplatte beschädigen.

Keinen übermäßigen Druck auf das Display ausüben. Keine scharfkantigen Objekte auf dem Display benutzen.

Übermäßiger Druck kann das LCD-Display beschädigen.

- Die Netzsteckdose muss nahe dem Gerät angebracht und leicht zugänglich sein. Zur vollständigen Trennung vom elektrischen Strom den Netzstecker ziehen.
- Das Kassenterminal kann an jede normale Steckdose (offizielle, nominale Netzspannung) angeschlossen werden.
   Beim Anschluss von anderen Elektrogeräten an den gleichen Stromkreis kann es zu Störungen des Kassenterminals kommen.

• Einschübe und Öffnungen im Gehäuse und auf der Rückseite sind für Ventilation vorgesehen.

Um eine sichere Bedienung ihres Systems zu gewährleisten und es vor Überhitzung zu schützen dürfen diese Öffnungen nicht blockiert oder abgedeckt werden.

- Bitte bei Verwendung einer optionalen Schublade folgendes beachten: Die Schubladen sollte so auf der Aufstellfläche angebracht sein, dass das Öffnen der Schublade zu keiner Instabilität führt.
- Bitte das Terminal runterfahren und von der Haupt-Stromversorgung trennen, bevor externe Geräte an den COM Ports angeschlossen oder von diesen entfernt werden. Hinweis: Standardmäßig liegen an Pin 9 von COM2 / COM3 5V.

Geräuschpegel: 37,3 dB(A)

Gemessen nach EN ISO 7779:2001

[Spitzenwert bei Aufspringen der optionalen Kassenschublade: 74,1 dB(A)]

# INHALT

| SYSTEM EIGENSCHAFTEN                          | 14 |
|-----------------------------------------------|----|
| BEDIENER ANZEIGE                              | 17 |
| BEVOR SIE DEN KUNDENDIENSTTECHNIKER ANFORDERN | 18 |
| SONDERZUBEHÖR                                 | 18 |
| TECHNISCHE DATEN                              | 19 |

## Copyright

- Das Copyright dieser Anleitung bezieht sich auf SHARP Corporation.
- Das Kopieren oder anderweitige auch teilweise Reproduktionen sind ohne vorherige schriftliche Genehmigung der SHARP Corporation ausdrücklich verboten.

## Trademarks

- Intel ist ein eingetragenes Warenzeichen der Intel Corporation.
- Microsoft und Windows sind eingetragene Warenzeichen der Microsoft Corporation.
- Alle weiteren Warenzeichen sind das Eigentum des jeweiligen Unternehmen.

# SYSTEM EIGENSCHAFTEN

# Vorderansicht

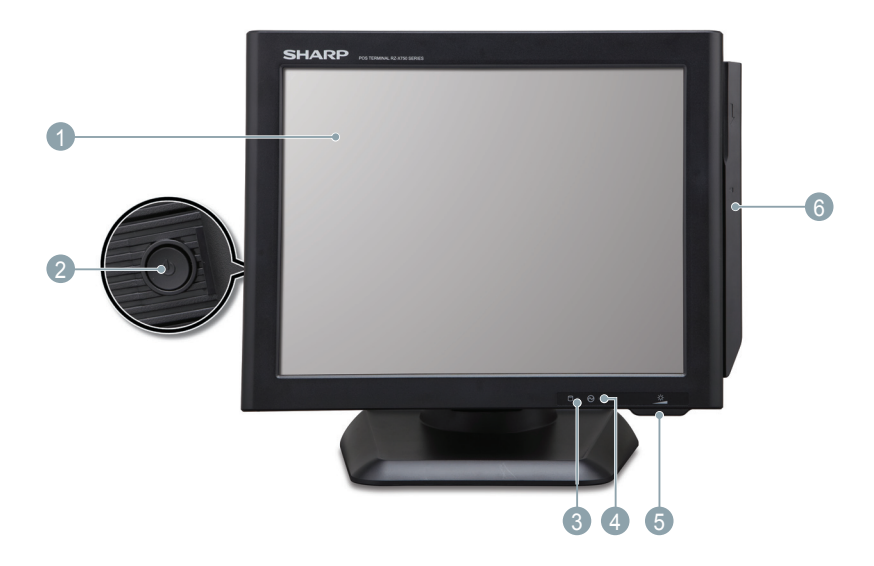

### Bediener Anzeige (Berührungssensitiver Bildschirm)

38 cm (15 inch) berührungssensitiver TFT-LCD Bildschirm. Zeigt den Bedienungsstatus an und das Terminal wird durch den berührungssensitiven Bildschirm gesteuert.

### 2 Netzschalter

Den Netzschalter drücken nachdem die Stromzufuhr angeschlossen ist.

### ③ Anzeige: Festplattenaktivität

LED leuchtet auf wenn auf der Festplatte Daten geschrieben oder gelesen werden.

#### 4 Betriebsanzeige

LED leuchtet "Grün" wenn das Terminal eingeschaltet ist.

## **(5)** Einstellung LCD Helligkeit

Regler für die Einstellung der Bildschirmhelligkeit. (Dunkler/Heller)

### 6 Magnetkartenleser (Optional)

Zum Einlesen von Karten mit Magnetstreifen

# Rückansicht /Anschlüsse (Unten)

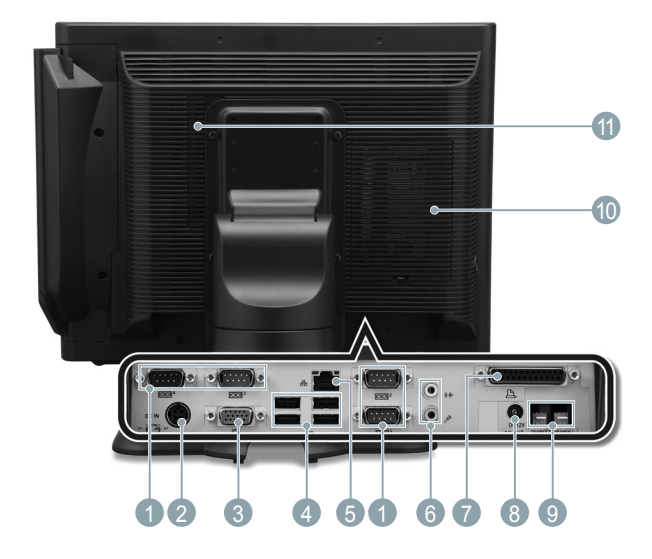

### Serielle Anschlüsse 1,2,3,4

Ermöglicht den Anschluss von seriellen Geräten wie z.B. Barkodeleser oder Bon-/ Küchendrucker mit einem seriellen Anschluss.

#### **Hinweis:**

• Standardmäßig liegen an Pin 9 von COM2 / COM3 5V. Für weitere Informationen kontaktieren Sie bitte Ihren autorisierten Sharp Fachhändler.

#### 2 DC Eingangsstecker (Für externes Netzteil)

Anschlussstecker für das mitgelieferte, externe Netzteil (12V/7.0A) um die Stromversorgung des Terminals zu realisieren.

### **3 VGA Anschluss**

Ermöglicht den Anschluss eines weiteren, externen Bildschirms.

### 4 USB Anschlüsse

Ermöglicht den Anschluss von seriellen Geräten wie z.B. Barkodeleser, Drucker und Tastatur über die USB (Universal Serial Bus) Schnittstellen. Entsprechende USB Geräte können im laufenden Betrieb des Terminals gewechselt werden und stehen diesem danach zur Verfügung.

### **(5)** Netzwerk Anschluss (LAN/RJ45)

Ermöglicht einen 10/100/1000 Base Netzwerkanschluss über ein RJ-45 Kabel.

#### 6 Audio Ausgang

Ausgang für den Anschluss eines externen verstärkten Lautsprecher.

#### Parallel Port

Anschluss für Geräte die über einen parallelen Anschluss (z.B. Drucker) betrieben werden.

#### 8 DC Ausgangstecker

Kann als Stromversorgung (12V) für einen weiteren Bildschirm genutzt werden (optionale LCD Kundenanzeige RZ-X6DP2).

#### 9 Schubladen Anschlüsse (2\*3 pin Molex Anschluss)

Anschluss für optionale Sharp Schubladen mit Stecker.

### 10 HDD Abdeckung

Abdeckung entfernen um eine Festplatte zu installieren bzw. die Festplatte zu erneuern. Kontaktieren Sie Ihren autorisierten Sharp Fachhändler bezüglich weiteren Einzelheiten.

### ① Speicher Abdeckung

Abdeckung entfernen um den Speicher zu erneuern. Kontaktieren Sie Ihren autorisierten Sharp Fachhändler bezüglich weiteren Einzelheiten.

# **BEDIENER ANZEIGE**

# Anzeigewinkel

Um den besten Ablesewinkel zu erzielen kann das Display, wie abgebildet, um 45 Grad geneigt (Auf/Ab) und innerhalb 140 Grad gedreht (Rechts/Links) werden.

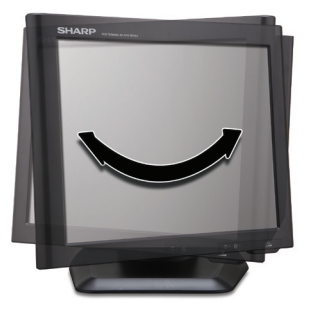

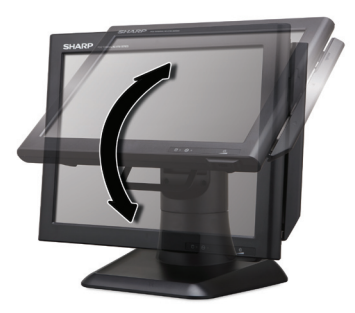

#### **VORSICHT:**

- Niemals das Display über die Grenze des Erlaubten hinaus neigen bzw. drehen oder übermäßigen Druck auf das Display ausüben.
- Beim Ausrichten des Displays den Standfuß festhalten damit das Kassenterminal sich nicht bewegt.
- Das im Kassenterminal eingebaute LCD-Modul wurde mit hoher Präzisionstechnologie gefertigt. Es können jedoch helle bzw. dunkle Bildpunkte erscheinen. Je nach Blickwinkel können auch ungleichmäßige Farben oder Helligkeitsunterschiede auftreten. Bitte nehmen Sie zur Kenntnis, dass dieses Phänomen bei LCD's normal ist und keine eventuelle Störung darstellt.
- Bei der Hintergrundbeleuchtung handelt es sich um ein Verschleißteil. Wenn sich das LCD-Display nicht länger einstellen lässt und generell dunkler wird, muss das LCD-Modul ausgewechselt werden. Über nähere Einzelheiten sprechen Sie bitte mit Ihrem autorisierten SHARP- Händler.

# BEVOR SIE DEN KUNDENDIENST-TECHNIKER ANFORDERN

Der in der nachfolgenden Tabelle (linke Spalte) aufgeführte Zustand ist nicht unbedingt auf Störungen des Kassenterminals zurückführen. Überprüfen Sie daher bitte vor Anforderung des Kundendiensttechnikers ob ein Fehler, wie in der rechten Spalte (Überprüfung) beschrieben, bei Ihnen vorliegt.

| Zustand                                                      | Überprüfung                                                                                                    |
|--------------------------------------------------------------|----------------------------------------------------------------------------------------------------|
|                                                              | Wird die Wandsteckdose mit Strom versorgt?                                                                                    |
|                                                              | Ist der Netzstecker des Netzteils fest in der Wandsteckdose?                                                                  |
| Die Betriebsanzeige des<br>Terminals leuchtet nicht<br>GRÜN. | <ul> <li>Steckt das Netzkabel locker im Netzteil oder ist es<br/>herausgezogen?</li> </ul>                                    |
|                                                              | <ul> <li>Ist das Gleichstromkabel des Netzteils mit dem Terminal<br/>verbunden und der Stecker sicher verschraubt?</li> </ul> |
|                                                              | Wurde das Terminal mit dem Netzschalter eingeschaltet?                                                                        |

# SONDERZUBEHÖR

Für Ihr Kassenterminal ist folgendes Sonderzubehör erhältlich: Nicht den Versuch unternehmen, das Sonderzubehör selbst einzubauen.

Nähere Einzelheiten erfahren Sie bei Ihrem Fachhändler.

- 1. Magnetkartenleser Modell RZ-X6MR1
- 2. Rückwärtige Kundenanzeige (2 zeilig) Modell RZ-X6DP1
- **3.** LCD Kundenanzeige Modell RZ-X6DP2
- 4. Zusatzschublade Modell ER-03DW/04DW/05DW/03DWB4/05DWB5
- 5. Der Schubladeneinsatz ER-48CC3 wird bei der ER-03DW/03DWB4 verwendet.
- 6. Der Schubladeneinsatz ER-48CC2 wird bei der ER-04DW verwendet.
- 7. Der Schubladeneinsatz ER-58CC wird bei der ER-05DW/05DWB5 verwendet.

# **TECHNISCHE DATEN**

| Modell:             | RZ-X655                                                                                                    |
|---------------------|----------------------------------------------------------------------------------------------------|
| Außenabmessungen:   | 365(B) × 234(T) × 360(H) mm                                                                                                    |
| Gewicht:            | - RZ-X655: 6.590 kg                                                                                                    |
| Stromversorgung:    | Offizielle / nominale Netzspannung und Frequenz                                                                                                    |
| Stromverbrauch:     | In Betrieb: max. 84W                                                                                                    |
| Betriebstemperatur: | 5 to 35 °C                                                                                                    |
| CPU:                | Intel Atom D525 dual core @ 1.8GHz                                                                                                    |
| Hard Disk           | 320GB 2.5inch SATA version 2.0                                                                                                    |
| Speicher            | SO-DIMM(204pin) DDR3 2GB bis zu 4GB                                                                                                    |
| Display             | Typ: TFT-Farb-LCD mit Hintergrundbeleuchtung<br>Berührungssensitiver Bildschirm<br>Größe: 381mm (15inch) Vollschirm<br>Auflösung: 1024 × 768 dots<br>Steuerung: XGA |
| Netzteil            | 84W(12V/7.0A)                                                                                                    |
| Zubehör:            | Netzteil, Netzkeikabel und Kabelabdeckung                                                                                                    |

\* Änderungen der technischen Daten und des Designs im Interesse von Produktverbesserungen vorbehalten.

# INTRODUCTION

Nous vous remercions beaucoup pour votre achat du Terminal de Point de Vente SHARP.

Veuillez lire attentivement ce Manuel d'Utilisation avant d'utiliser votre Terminal de Point de Vente.

Veuillez conserver ce Manuel pour une référence ultérieure.

# IMPORTANT

- Installez ce Terminal de Point de Vente dans un endroit qui ne soit pas soumis à des radiations directes, à des changements de température inhabituels et à une humidité élevée ni l'exposer à de l'eau ou à d'autres liquides.
   Une installation dans de pareils endroits risquerait d'endommager le boîtier et les éléments électriques.
- Ne pas faire tomber ce Terminal de Point de Vente ou lui faire subir n'importe quelle forte secousse. Cela risquerait d'endommager le Terminal ainsi que le disque dur qui y est installé.
- Ne pas appliquer une pression excessive sur l'écran. Ne pas utiliser un objet avec une pointe effilée sur l'écran. Cela risque d'endommager l'écran de l'affichage à cristaux liquides.
- La prise de courant murale devra être installée a proximité de l'équipement et devra être facilement accessible. Pour obtenir une mise hors-circuit totale, débrancher la fiche de courant secteur de la prise murale.
- Le Terminal de Point de Vente peut être branché sur n'importe quelle prise de courant murale ordinaire [tension officielle (nominale)].
   D'autres appareillages électriques utilisés sur le même circuit électrique peuvent entraîner un fonctionnement défectueux du Terminal de Point de Vente.

- Les fentes, les ouvertures, ainsi que l'arrière du carter sont pourvus d'une ventilation. Afin d'assurer le bon fonctionnement de votre système et le protéger d'une surchauffe, ces ouvertures ne doivent être ni bloquées, ni recouvertes.
- Merci de respecter le conseil qui suit lorsqu'un tiroir optionnel est utilisé: Les éléments du tiroir doivent être solidement fixés à la plate-forme, afin d'éviter l'instabilité du système lorsque les tiroirs sont ouverts.
- Avant de connecter un périphérique aux ports COM électriquement, éteindre le terminal et le débrancher de la prise électrique. Note: Le voltage par défaut du Pin 9 des COM2 et COM3 est de 5V.

Niveau de bruit: 37,3 dB(A)

Mesuré sleon la norme EN ISO 7779:2001

[Valeur de crête à l'ouverture du tiroir caisse en option: 74,1 dB(A)]

# TABLE DES MATIERES

| VUE D'ENSEMBLE                    | 24 |
|-----------------------------------|----|
| AFFICHAGE                         | 27 |
| AVANT D'APPELER POUR UN DEPANNAGE | 28 |
| LISTE DES OPTIONS                 | 28 |
| DONNEES TECHNIQUES                | 29 |

## Copyright

- Le Copyright de ce manuel appartient à SHARP Corporation.
- Ce manuel ne peut être reproduit entièrement ou partiellement sans permission explicite de SHARP Corporation.

### Marques déposées

- Intel est la marque déposée d'Intel Corporation.
- Microsoft et Windows sont des marques déposées de la Société Microsoft.
- Toutes autres marques de fabriques sont la propriété des Sociétés respectives.

# **VUE D'ENSEMBLE**

# **De Face**

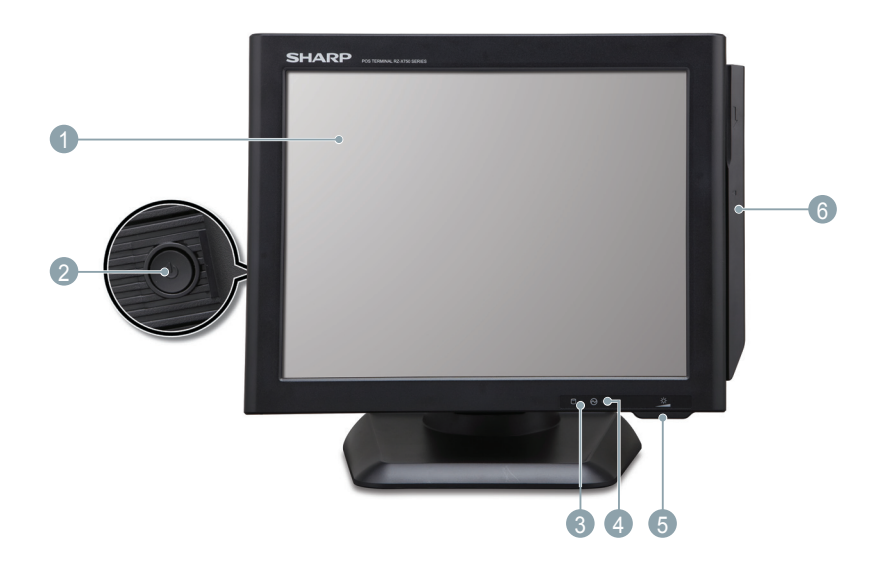

## Ecran d'affichage et d'opération (dalle tactile)

Ecran TFT-LCD 15 pouces avec dalle tactile. Permet l'affichage des données et l'interaction grâce à la dalle tactile.

#### Interrupteur

Une fois le terminal branché à une alimentation électrique, appuyer sur l'interrupteur pour allumer le terminal.

### 3 Témoin d'activité disque dur

Un voyant lumineux (LED) s'allume lorsque le système lit ou écrit sur le disque dur.

#### **4** Témoin d'alimentation

Un voyant lumineux (LED) s'allume lorsque le système est en marche.

## **6** Réglage de la luminosité

Sert à ajuster la luminosité de l'écran.

## 6 Lecteur de carte magnétique (option)

Permet la lecture de cartes à piste magnétique.

# Aperçu des connectiques arrières

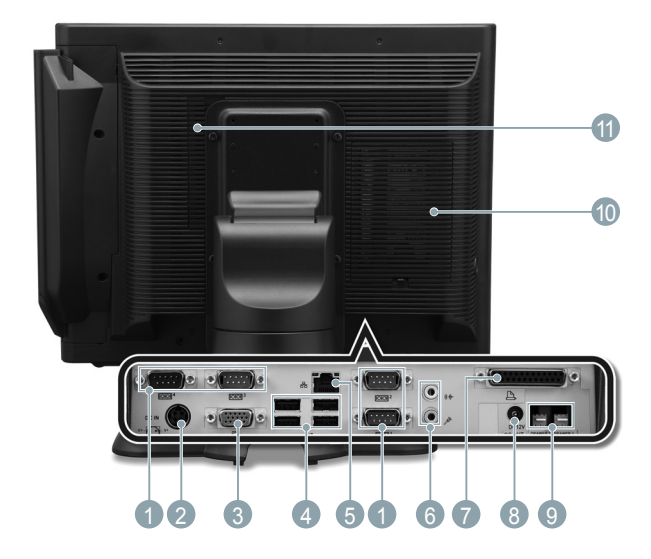

### Ports série 1,2,3,4

Permettent la connexion de périphériques comme un afficheur client, un lecteur de codes à barres, ou une imprimante série.

### Note:

• Le voltage par défaut du Pin 9 des COM2 et COM3 est de 5V. Pour plus d'informations, veuillez contacter votre revendeur SHARP.

## 2 Entrée DC Jack (adaptateur AC/DC)

Afin d'alimenter électriquement le système, connecter à cet endroit l'adaptateur AD/DC fourni (12V/7.0A).

## 3 Sortie VGA

Permet la connexion d'une écran VGA externe.

## 4 Connecteur USB

Permettent la connexion de périphériques tels que des lecteurs de codes à barres, des imprimantes ou un clavier USB.

## **(5)** Connecteur Réseau (LAN RJ45)

Permet la connexion en série Ethernet base 10/100/1000.

### 6 Connecteur audio

Sortie son « jack » pour la connexion de système audio externes.

### Port parallèle

Connexion de périphériques telles que des imprimantes en communication parallèle.

## 8 Connecteur électrique jack (pour adaptateur AC)

A utiliser pour l'alimentation 12V DC d'un second écran (écran client 10" optionnel référence RZX6DP2).

## Onnexions tiroirs (2\*3 pin Molex)

Les tiroirs caisse Sharp peuvent être connectés au port tiroir.

### 🕕 Capot arrière du disque dur

Retirer le capot pour installer ou remplacer le disque dur. Consulter votre spécialiste SHARP pour plus de détails.

## Capot arrière mémoire

Retirer le capot pour remplacer la mémoire vive. Consulter votre spécialiste SHARP pour plus de détails.

# AFFICHAGE

# Angle d'affichage

L'écran peut être pivoté pour un meilleur angle de vue. L'angle peut être ajusté de 140 degrés gauche / droite et 45 degrés haut / bas comme illustré sur le dessin.

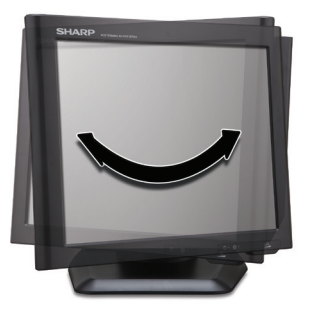

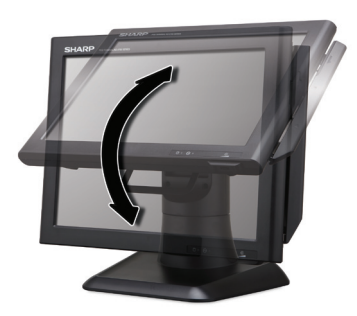

#### Avertissement:

- Ne pas tourner l'écran plus loin que l'angle de rotation maximum. Ne pas exercer de pression excessive sur l'écran.
- Veiller à maintenir la base du terminal lorsque vous régler l'écran pour ne pas faire bouger le terminal.
- Le module LCD de ce terminal est fabriqué grâce à une technologie de haute précision. Cependant, des pixels brillants ou blancs peuvent apparaître. Tout comme une déformation de couleur ou de luminosité peuvent apparaître suivant l'angle de vision. Veuillez noter que ce type de phénomène est commun pour les écrans LCD et peut ne pas provenir d'un défaut.
- · Le système de rétro éclairage de l'écran est disponible en pièce détachée.
- Lorsque l'écran LCD ne peut plus être ajusté et devient plus sombre, vous devriez remplacer le module LCD. Consulter votre revendeur agréé SHARP pour plus de détails.

# AVANT D'APPELER POUR UN DEPANNAGE

L'évènement mentionné dans la colonne de gauche ci-dessous n'indique pas nécessairement un problème fonctionnel du terminal. Veuillez vérifier les éléments listés dans la colonne de droite « Vérifications » avant d'appeler votre service technique.

| Evènement                                   | Vérifications                                                                                                    |
|---------------------------------------------|----------------------------------------------------------------------------------------------------|
| Le témoin d'alimentation n'est pas éclairé. | <ul> <li>Est-ce que la prise électrique est bien<br/>alimentée ?</li> <li>Est-ce que le cordon électrique du terminal<br/>est bien connecté à la prise (murale) ?</li> <li>Est-ce que le cordon d'alimentation est bien<br/>connecté au transformateur ?</li> <li>Est-ce que le cordon électrique est bien<br/>branché sur la prise « jack » d'alimentation du<br/>terminal ?</li> <li>Est-ce que l'interrupteur du terminal est bien<br/>sur « on » ?</li> </ul> |

# LISTE DES OPTIONS

Pour votre Terminal de Point de Vente, les options suivantes sont disponibles: N'essayez pas d'installer vous-même ces options.

Pour les détails, consultez votre revendeur SHARP.

- 1. Lecteur de cartes magnétiques modèle RZ-X6MR1
- 2. Afficheur client arrière 2 lignes modèle RZ-X6DP1
- 3. Ecran client LCD 10.4" RZX6DP2
- 4. Tiroir auxiliaire Modèle ER-03DW/04DW/05DW/03DWB4/05DWB5
- 5. Le casier pour l'argent ER-48CC3 est utilisé pour le ER-03DW/03DWB4
- 6. Le casier pour l'argent ER-48CC2 est utilisé pour le ER-04DW
- 7. Le casier pour l'argent ER-58CC est utilisé pour le ER-05DW /05DWB5

# **DONNEES TECHNIQUES**

| Modèle:                       | RZ-X655                                                                                                    |
|-------------------------------|----------------------------------------------------------------------------------------------------|
| Dimensions extérieures        | $365(L) \times 234(P) \times 360(H) \text{ mm}$                                                                                                    |
| Poids                         | - RZ-X655: 6.590 kg                                                                                                    |
| Alimentation                  | Tension et fréquence officielles (nominales)                                                                                                    |
| Consommation                  | En opération: 84W                                                                                                    |
| Température de fonctionnement | 5 à 35 ℃                                                                                                    |
| Processeur central            | Intel Atom D525 dual core @ 1.8GHz                                                                                                    |
| Disque dur                    | 320GB 2.5inch SATA version 2.0                                                                                                    |
| Mémoire                       | SO-DIMM(204pin) DDR3 2GB jusqu'à 4GB                                                                                                    |
| Affichage                     | Type: Ecran à cristaux liquides couleur à TFT avec éclairage arrière<br>Surface à effleurement analogique<br>Dimension: 381 mm (15 pouce) Ecran intégral<br>Résolution: 1024 × 768 points<br>Commande: XGA |
| AC / DC Adaptateur            | 84W(12V/7.0A)                                                                                                    |
| Accessoires                   | AC Adaptateur, AC câble et Cache câbles                                                                                                    |

\* Les données techniques et le design peuvent être l'objet de modifications sans avertissement préalable, en vue d'une amélioration de la machine.

# INTRODUCCION

Muchas gracias por la adquisición del Terminal SHARP POS. Lea atentamente este manual antes de poner en funcionamiento el terminal POS. Guarde este manual para poderlo consultar en el futuro.

# IMPORTANTE

- Instale este terminal en un lugar que no esté sujeto a radiación directa de calor, a cambios anormales de temperaturas, a alta humedad, ni a agua u otros líquidos.
   La instalación en cualquier lugar así puede causar daños tanto en el exterior como en los componentes electrónicos
- No permita que este terminal se caiga al suelo ni que reciba golpes fuertes. Esto podría causar daños en el terminal y en el disco duro que lleva instalado
- No aplique presión excesiva en la pantalla. No emplee objetos puntiagudos sobre la misma.

Esto podría causar daños en el visualizador LCD.

• El terminal POS puede enchufarse a cualquier toma estándar de la pared (tensión oficial/ nominal).

Otros aparatos eléctricos que puedan estar enchufados en el mismo circuito eléctrico, pueden causar un mal funcionamiento del terminal POS.

- Para una desconexión eléctrica completa, desenchufe la clavija de CA de la toma de corriente de la pared.
- Las ranuras y aberturas en la carcasa y en la parte posterior son para la ventilación. Para asegurar la fiabilidad del sistema y protegerlo del sobrecalentamiento estas aberturas no deben ser bloqueadas ni cubiertas.
- Por favor, observar lo siguiente cuando se usa un cajón opcional: Los cajones deberían ser fijados firmemente a la plataforma de sujección para prevenir su inestabilidad cuando sean abiertos.
- Por favor, apagar el terminal y desconectarlo de la corriente antes de conectar o desconectar dispositivos externos de los puertos COM. Nota. El voltaje por defecto en el Pin 9 del COM2 / COM3 es de 5V.

# Nivel de ruido: 37,3 dB(A) Medido conforme a EN ISO 7779:2001

[Valor máximo al abrir el cajón opcional de la caja: 74,1 dB(A)]

# INDICE

| VISIÓN GENERAL DEL SISTEMA             | 33 |
|----------------------------------------|----|
| VISUALIZADOR                           | 36 |
| ANTES DE SOLICITAR EL SERVICIO TECNICO | 37 |
| LISTA DE OPCIONES                      | 37 |
| ESPECIFICACIONES                       | 38 |

## Copyright

- El copyright de este manual pertenece a SHARP Corporation.
- Este manual no podrá ser reproducido total o parcialmente sin el expreso permiso de SHARP Corporation.

#### **Marcas Registradas**

- Intel es la marca registrada de Intel Corporation.
- Microsoft y Windows son marcas registradas de Microsoft Corporation.
- Todas las demas marcas son propiedad de las respectivas compañias.

# VISIÓN GENERAL DEL SISTEMA

# Vista Frontal

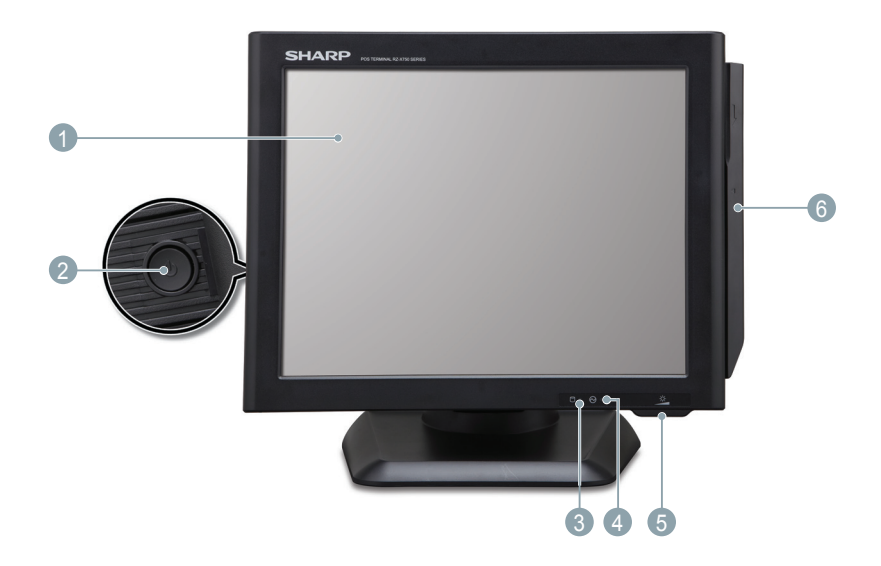

### Display Operativo (Panel Táctil)

Pantalla táctil de 15 pulgadas TFT-LCD . Muestra el status operativo del sistema, el cual puede ser ajustado mediante la pantalla táctil.

### 2 Botón de Encendido

Después de conectar el terminal a la corriente eléctrica, pulse el botón de encendido para conectarlo.

### Indicador HDD

Se ilumina un LED cuando el disco duro está leyendo o escribiendo datos.

### **4** Indicador de Corriente

Se ilumina un LED cuando el sistema está encendido.

# **(5)** LCD Brightness Control

Para el ajuste del brillo de la pantalla (aumentar/disminuir).

### 6 Lector de Banda Magnética (Opcional)

Para lectura de tarjetas de banda magnética.

# Vista Posterior /Puertos IO

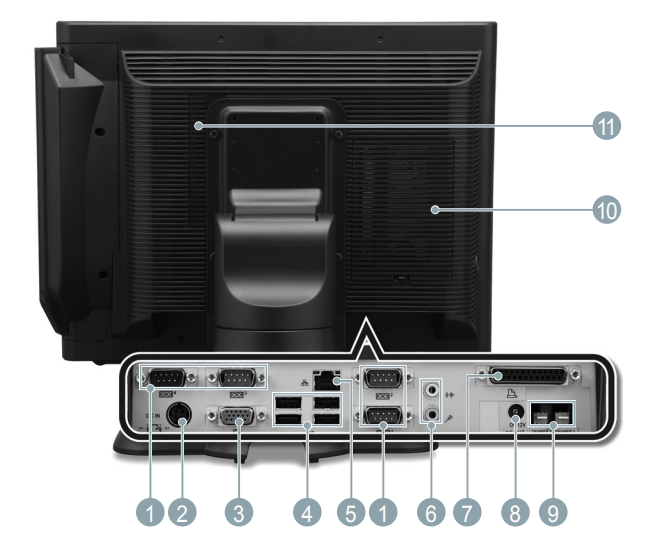

#### **1** Puerto Serie 1,2,3,4

Para conectar dispositivos como display de cliente, scanner de código de barras, o impresoras de tickets que tengan interface serie.

#### Nota:

• El voltaje por defecto en el Pin9 del COM2 / COM3 es de 5V. Para más información, por favor consulte a su Distribuidor SHARP autorizado.

### 2 Jack entrada DC (para fuente de alimentación AC)

Para alimentar el sistema, por favor conecte aquí el adaptador de AC/DC suministrado (12V/7.0A).

## 3 Conector VGA

Para conectar un cable VGA para un 2<sup>nd</sup> monitor

## 4 Conector USB

Se pueden conectar periféricos como scanners, impresoras y teclados a los conectores USB (Universal Serial Bus). Los puertos USB son conectables plug and play para todos los periféricos.

### **5** Conector LAN (RJ45)

Se conecta a este puerto un cable RJ-45 para Conexión Base Ethernet 10/100/1000.

### 6 Audio jack

Se puede conectar al jack un altavoz externo de sonido.

### 🕜 Puerto Paralelo

Se pueden conectar dispositivos al Puerto paralelo como, por ejemplo, impresoras.

### **8** Jack salida (DC 12V)

Puede utilizar los 12 voltios para alimentar un segundo monitor (opcional).

### 9 Puertos de Cajón (2\*3 pin Molex)

Opcionalmente se pueden conectar cajones portamonedas Sharp al puerto de cajón.

### 🕕 Tapa trasera del disco duro

Quitar la tapa para instalar o reemplazar el disco duro. Consulte a su distribuidor autorizado SHARP para más detalles.

### 🕧 Tapa trasera de memoria

Quitar la tapa para acceder a la memoria. Consultar a su distribuidor Sharp.

# VISUALIZADOR

# Ángulo de visión

La pantalla se puede inclinar para encontrar el mejor ángulo de visión. Se puede ajustar el ángulo hasta 140º lateralmente y hasta 45º arriba o abajo según se muestra en la figura.

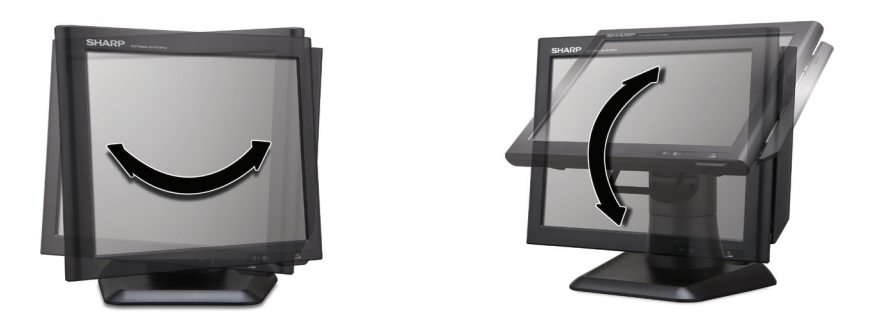

#### Precaución:

- No tirar del display hasta el máximo ángulo de inclinación ni aplicar demasiada presión a la pantalla.
- Asegurarse de sujetar el cuerpo del equipo cuando se tire del display para que no se mueva el terminal.
- El módulo LCD que incorpora este POS terminal está fabricado con tecnología de alta precisión, sin embargo pudiera aparecer algún píxel brillante o alguno en blanco. También puede ocurrir que se vea algún color o brillo irregular dependiendo del ángulo de visión. Por favor, tenga en cuenta que este tipo de fenómenos es común en los LCDs y no se debe a un mal funcionamiento.
- La luz de fondo de la pantalla es un componente consumible.
- Cuando la pantalla LCD no pueda ser ajustada y se vuelva oscura, se debería reemplazar el módulo LCD. Consulte a su distribuidor SHARP autorizado para más detalles.

# ANTES DE SOLICITAR EL SERVICIO TECNICO

Las circunstancias mostradas en la columna de la izquierda no indican necesariamente defectos funcionales del terminal. Por favor, compruebe los ítems listados en la columna de la derecha, "Comprobación", antes de llamar al servicio técnico.

| Circunstancia                      | Comprobación                                                                                                    |
|------------------------------------|----------------------------------------------------------------------------------------------------|
| El indicador de corriente no luce. | <ul> <li>Hay corriente en la toma eléctrica?</li> <li>Está conectado el cable de la fuente de<br/>alimentación a la corriente eléctrica?</li> <li>Está el cable de corriente desconectado o<br/>mal conectado a la fuente de alimentación?</li> <li>Está conectado el cable de la fuente de<br/>alimentación al jack del terminal POS?</li> <li>Está en "ON"el botón de encendido del<br/>terminal?</li> </ul> |

# LISTA DE OPCIONES

Las opciones siguientes están disponibles para su terminal POS: No trate de instalar las opciones usted mismo

Para más detalles, consulte a su distribuidor SHARP

- 1. Lector de tarjetas magnéticas modelo RZ-X6MR1
- 2. Display trasero de 2 líneas para cliente modelo RZ-X6DP1
- 3. Dispaly trasero LCD Modelo RZ-X6DP2
- 4. Cajón remoto Modelo ER-03DW/04DW/05DW/03DWB4/05DWB5
- 5. El separador de dinero ER-48CC3 se usa para el ER-03DW/03DWB4
- 6. El separador de dinero ER-48CC2 se usa para el ER-04DW
- 7. El separador de dinero ER-58CC se usa para el ER-05DW/05DWB5

# **ESPECIFICACIONES**

| Modelo:                      | RZ-X655                                                                                                    |
|------------------------------|----------------------------------------------------------------------------------------------------|
| Dimensiones exteriores:      | $365(An) \times 234(Prf) \times 360(Al) mm$                                                                                                    |
| Peso:                        | - RZ-X655: 6.590 kg                                                                                                    |
| Alimentación:                | Tensión y frecuencia oficiales (nominales)                                                                                                    |
| Consumo de energía:          | Operación: < 84W                                                                                                    |
| Temperatura de<br>operación: | 5 to 35 °C                                                                                                    |
| CPU:                         | Intel Atom D525 dual core @ 1.8GHz                                                                                                    |
| Disco Duro                   | 2.5 pulgadas SATA v 2.0                                                                                                    |
| Memoria                      | SO-DIMM(204pin) DDR3 2GB hasta 4GB                                                                                                    |
| Visualizador:                | Tipo: LCD de color TFT con luz de fondo<br>Tecla de pulsación analógica<br>Tamaño: 381 mm (15 pulgadas) Pantalla completa<br>Definición: 1024 × 768 píxeles<br>Control: XGA |
| AC/DC Adaptador              | 84W(12V/7.0A)                                                                                                    |
| Accesorios:                  | AC Adaptor, AC cable, y Cubre cables                                                                                                    |

\* Especificaciones y aspecto exterior sujetos a cambios sin previo aviso por motivos de mejora del producto.